# Book Travel in Egencia as a Guest

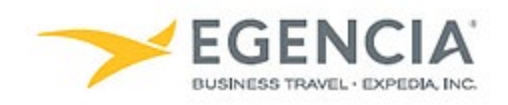

#### How To: Book Travel in Egencia as a Guest

Sponsored Guests/Visitors can book travel themselves in the Egencia system after receiving an invite from a Travel Admin via email or via link. Below are screenshots of the email the guest will receive and information on how to register.

#### Step 1

#### **Receive Invitation email**

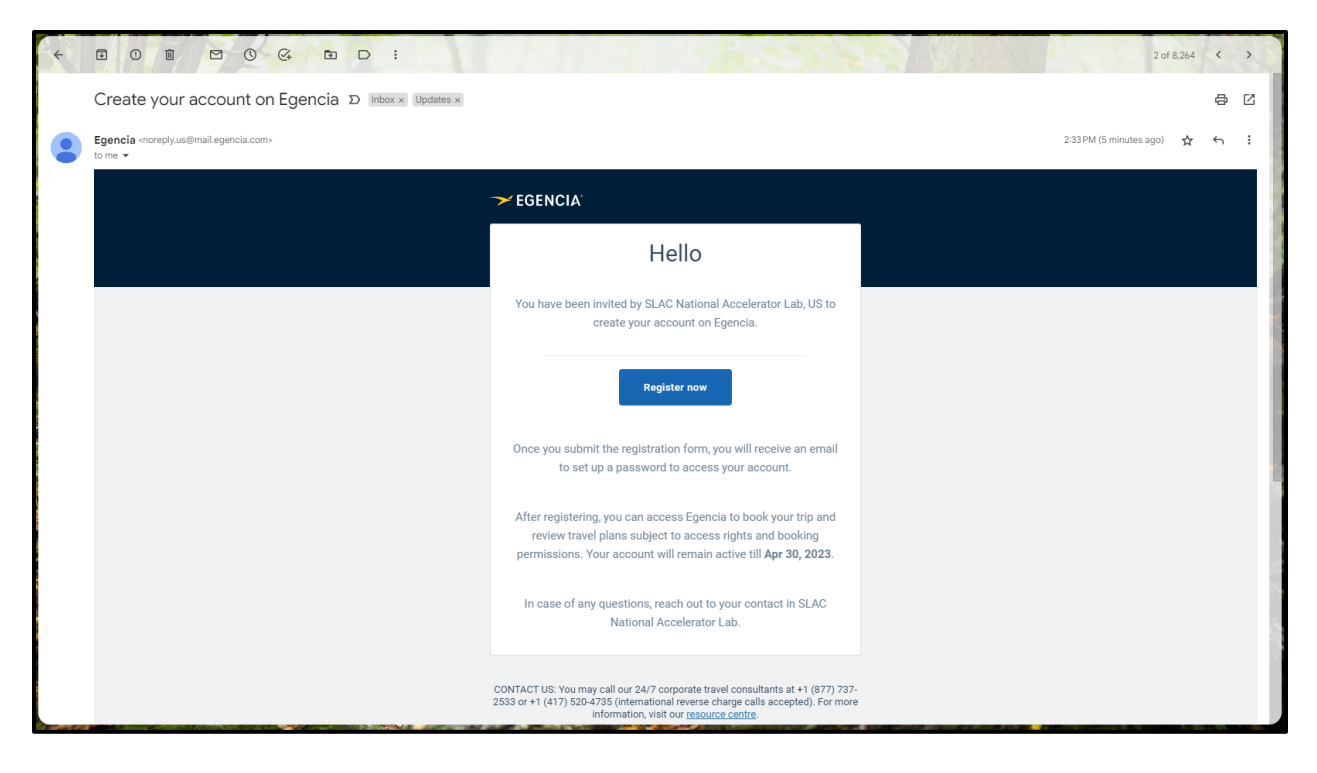

## Step 2

Enter your name, gender, mobile phone number, date of birth, agree to the terms of use, and hit the register button.

|                                                                                                    |                        | Feedback | 🗠 📕 en |
|----------------------------------------------------------------------------------------------------|------------------------|----------|--------|
| Welcome to Egencia!                                                                                                    |                        |          |        |
| Account registration<br>Tell us a bit about yourself. This information will be used in your booking<br>Fields marked with asterisk (*) are mandatory<br>Email * | is.                    |          |        |
| First name *                                                                                                    | As per travel document |          |        |
| SLAC GUEST                                                                                                    |                        |          |        |
| Middle name                                                                                                    | As per travel document |          |        |
| Last name *                                                                                                    | As per travel document |          |        |
| Gender<br>Female ~                                                                                                    |                        |          |        |
| Mobile *                                                                                                    |                        |          |        |
| Date of birth *                                                                                                    |                        |          |        |
| I have read the Privacy Policy & agree to the Terms of Use                                                                                                    |                        |          |        |
|                                                                                                    | Register               |          |        |
|                                                                                                    |                        |          |        |

# Step 3 Receive confirmation message in Egencia.

|                                                                                                    |                                                              | Feedback 🛛 🖌 📕 en |
|----------------------------------------------------------------------------------------------------|--------------------------------------------------------------|-------------------|
| Welcome to Egencia!                                                                                                    |                                                              |                   |
| Thank you for registering on Egencia. You details subjected to access rights and bo                                             | u will receive an ernail with login X<br>boking permissions. |                   |
| Account registration<br>Tell us a bit about yourself. This information will be<br>Fields marked with asterisk (*) are mandatory | used In your bookings.                                       |                   |
|                                                                                                    |                                                              |                   |
|                                                                                                    |                                                              |                   |
|                                                                                                    |                                                              |                   |
|                                                                                                    |                                                              |                   |
|                                                                                                    |                                                              |                   |
|                                                                                                    |                                                              |                   |
|                                                                                                    |                                                              |                   |
|                                                                                                    |                                                              |                   |
|                                                                                                    | Renister                                                     |                   |

## Step 4 Receive email to set your password

| Welcome to Egencia, your Travel Partner » Indox x Updates x                                                                                                    |   | 8 | Z |
|----------------------------------------------------------------------------------------------------|---|---|---|
| Egencia «noreply.us@mail.egencia.com» 2:44 PM (1 minute ago) to me +                                                                                                    | ☆ | ¢ | : |
| → EGENCIA                                                                                                    |   |   |   |
| Welcome                                                                                                    |   |   |   |
| Book your travel on Egencia, the business travel company                                                                                                    |   |   |   |
| Activate Your Account<br>USERNAME OR EMAIL<br>Set your password<br>Note: Your access to Egencia will be disabled after<br>Apr 30, 2023. Please ensure to book your travel and get your<br>trips details before this date. You can connect with your<br>contact at SLAC National Accelerator Lab to change this date.<br>Also, booking functionality on your account is subject to<br>access rights and booking permissions. |   |   |   |
| Get Egencia Mobile App<br>Trip updates and alerts, and travel itinerary - all in one place.                                                                                                    |   |   |   |

## Step 5

Set new account password in Egencia and click the save button

| → EGENCIA |                                                                                        | Help Feedback                                                                                                    |
|-----------|----------------------------------------------------------------------------------------|----------------------------------------------------------------------------------------------------|
|           | Set new account password<br>Isername<br>New password*<br>Reenter new password*<br>Save | Your new password should<br>be as follows<br>• Cannot reuse last 4 passwords used<br>with this account<br>• Minimum size: 7<br>• Must contain at least a number and<br>letter<br>• Must contain at least an upper case<br>letter |
|           |                                                                                        |                                                                                                    |

## Step 6 Accept Egencia's terms and read their privacy policy

|                                                                                                    | l accept Egencia <sup>:</sup><br>Accept                                                     | is terms and                                               | d have read Egen                                                                                      | icia's privacy policy.                                                                                                    |                                                                                                    |                                                                                    |                                                                                                    |
|----------------------------------------------------------------------------------------------------|---------------------------------------------------------------------------------------------|------------------------------------------------------------|----------------------------------------------------------------------------------------------------|----------------------------------------------------------------------------------------------------|----------------------------------------------------------------------------------------------------|------------------------------------------------------------------------------------|----------------------------------------------------------------------------------------------------|
|                                                                                                    |                                                                                             |                                                            | ~                                                                                                    | EGENC                                                                                                    | CIA°<br>TANG GIARGAY                                                                                                    |                                                                                    |                                                                                                    |
|                                                                                                    | Egencia.com                                                                                 | Privacy                                                    | Cookie policy                                                                                         | Egencia promise                                                                                                    | Egencia LLC Terms of use                                                                                                    | Mobile app                                                                         |                                                                                                    |
| © 2023 Egencia LLC. All rights reserved<br>subsidiaries (American Express) in the<br>(Licensed Marks). The Licensed Marks a | I. GBT Travel Services UK Lir<br>"American Express Global Bi<br>re trademarks or service ma | nited (GBT UK) a<br>usiness Travel" a<br>rks of, and the p | and its authorized sublic<br>and "American Express M<br>roperty of, American Exp<br>which operates as | vensees (including Ovation Tr<br>Meetings & Events" brands a<br>press. GBT UK is a subsidiar<br>a separate company from Ar | ravel Group and Egencia) use certain tra<br>nd in connection with its business for pr<br>y of Global Business Travel Group, Inc. (<br>merican Express. | ademarks and service mar<br>ermitted uses only under a<br>(NYSE: GBTG). American B | ks of American Express Company or its<br>a limited license from American Express<br>xpress holds a minority interest in GBTG, |

## Step 7 Set up your profile by clicking the Get started button

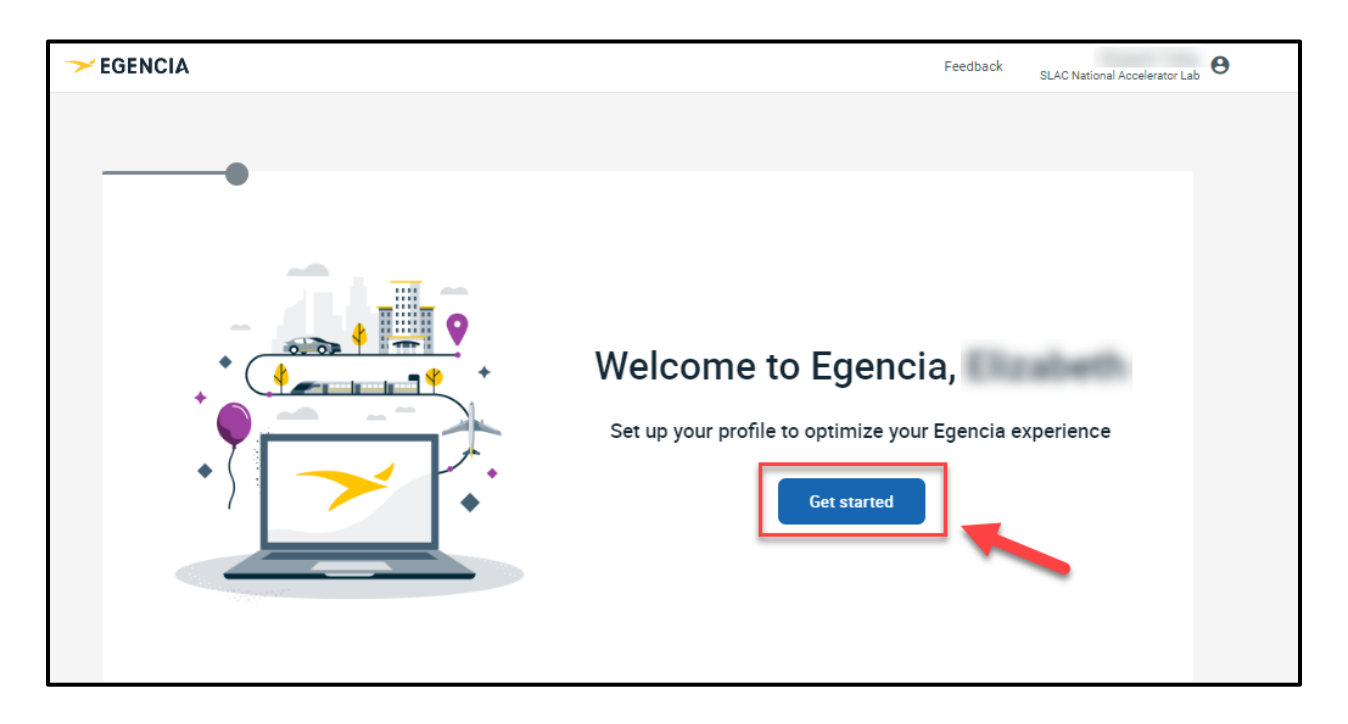

#### Step 8

Confirm your information is correct (modify if necessary) – Name, email and DOB and click the confirm button

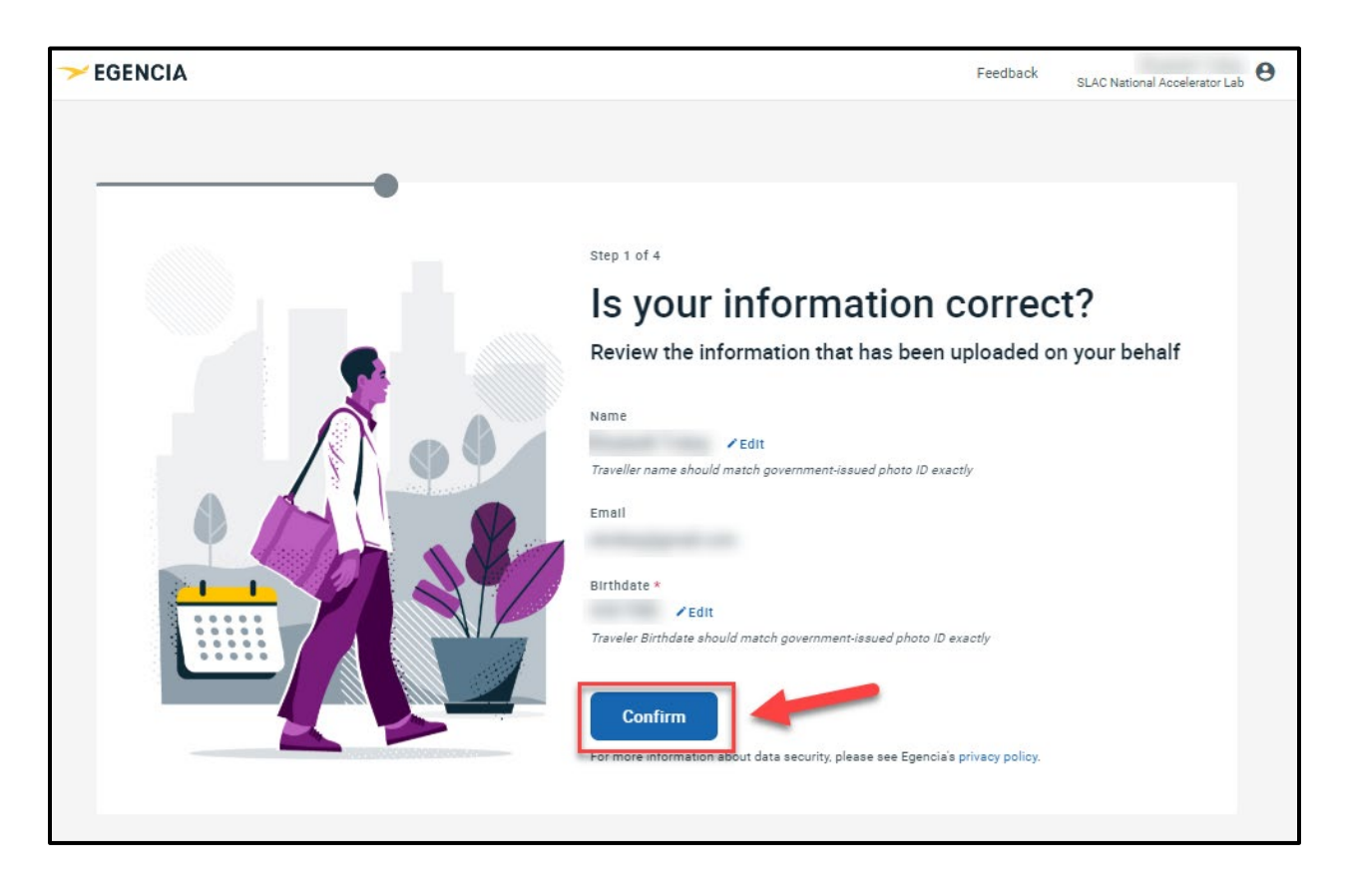

NOTE: This information should match the government issued ID you intend on traveling with.

#### Step 9

Confirm your mobile phone number is accurate (modify if necessary) and click the Next button

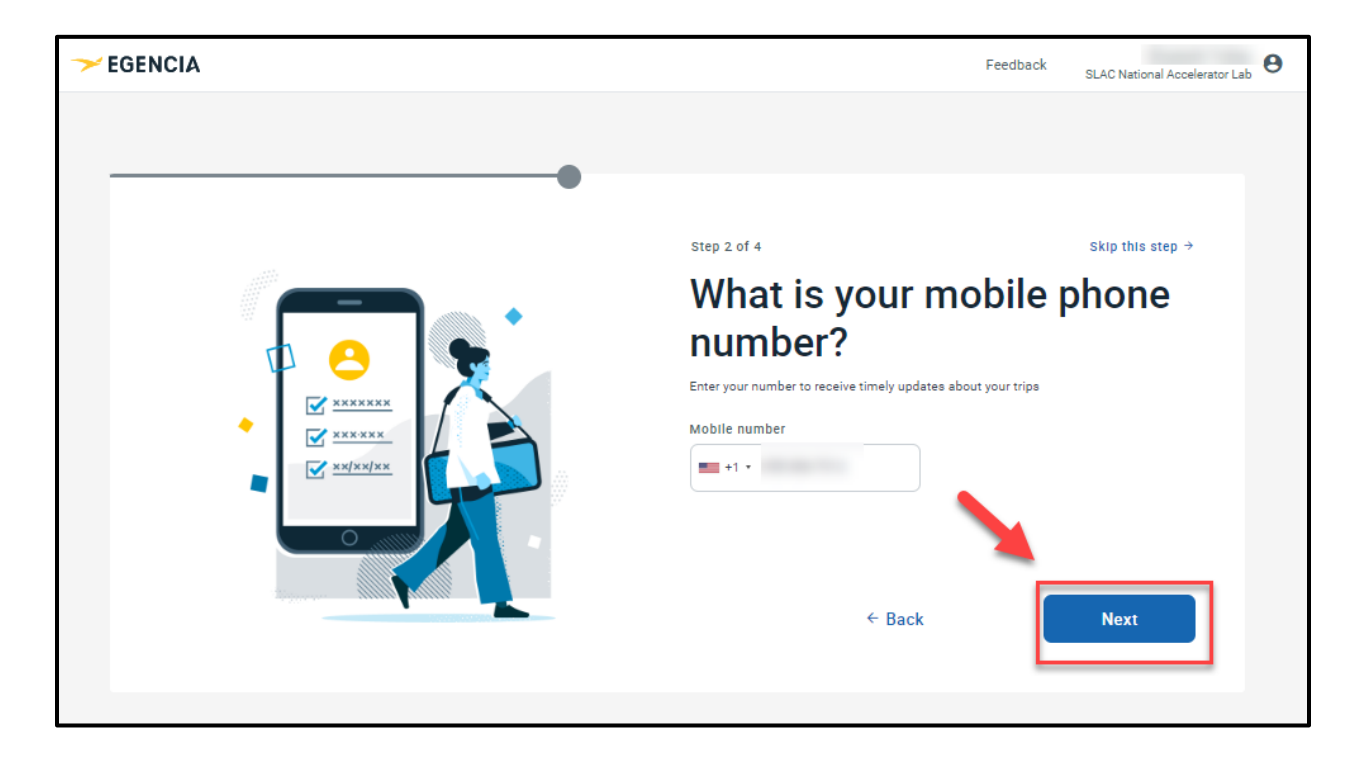

## Step 10 (Optional – you may skip this step) Add travel documents if you're going on a foreign trip and click the Next button

| → EGENCIA | F                                                                                                    | Feedback SLAC National Accelerator Lab                                         |
|-----------|----------------------------------------------------------------------------------------------------|--------------------------------------------------------------------------------|
|           | step 3 of 4<br><b>De goue have travel door</b><br>Ave time later by selecting and adding your travel<br><b>Import</b><br><b>Presport</b><br><b>Carlow</b><br><b>Carlow</b> | Skip this step +<br>Cuments?<br>vel documentation now<br>TSA documents<br>Next |

Step 11 (Optional – you may skip this step) Add any flight preferences and click the Next button

| → EGENCIA |                                                                           | Feedback    | Elizabeth Trokey<br>SLAC National Accelerator Lab | θ |
|-----------|---------------------------------------------------------------------------|-------------|---------------------------------------------------|---|
|           | step 4 of 4<br>What are your flight                                       | •           | Skip this step →                                  |   |
|           | preferences?                                                              |             |                                                   |   |
|           | Book flights faster! Adding your preference search and book more quickly. | ences allov | vs you to                                         |   |
|           | Preferred departure city                                                  |             |                                                   |   |
| <b>Z</b>  | Meal preference<br>Please select                                          |             | ~                                                 |   |
|           | Seat preference<br>Aisle                                                  |             | ~                                                 |   |
|           | ← Back                                                                    |             | Next                                              |   |

## Step 12 Click the Finish Button on the You're All Set screen

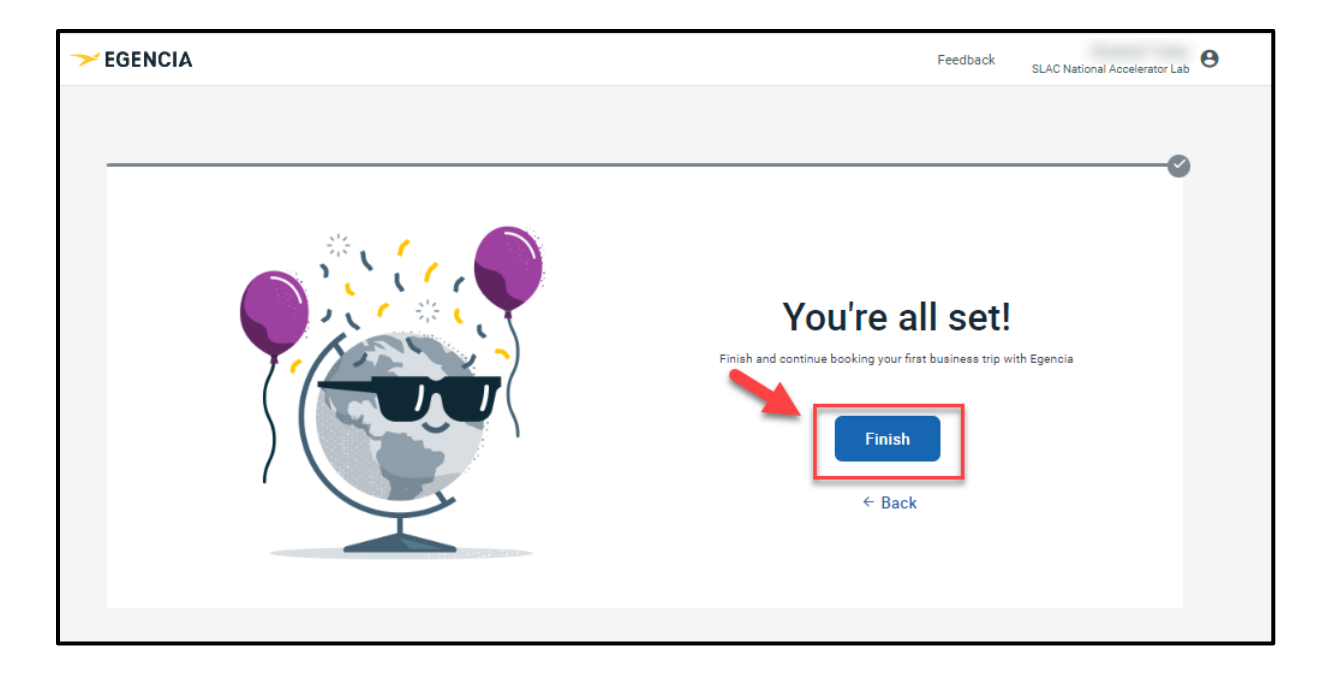

#### Example of completed access

| ¥ Flights                    | 围 Hotels                 | 🖶 Trains                                       | 🖨 Cars         | SLAC                                                                                                    |
|------------------------------|--------------------------|------------------------------------------------|----------------|----------------------------------------------------------------------------------------------------|
| ound trip One way Multi-ci   | ty                       |                                                |                | Travel with confidence<br>See the latest travel advisories, restrictions<br>and news updates.<br>Visit the Econcia® Travel Advisor |
| Departure city, airport, loc | ation                    | <ul> <li>Arrival city, airport, loc</li> </ul> | cation         |                                                                                                    |
| Include nearby cities        |                          | Include nearby cities                          |                | Message center                                                                                                    |
| mm/dd/yyyy                   |                          | mm/dd/yyyy                                     |                | Messages from SLAC National ^                                                                                                    |
| Depart at                    | Anytime ~                | Depart at ~                                    | Anytime ~      | SLAC Restricted Travel Due to COVID-19<br>About 100% Leisure Travel                                                                |
| dvanced search 🔨             |                          |                                                |                |                                                                                                    |
| X Search for airlines        |                          | All flights     Non-stop                       | Refundable     | egencia maver Auens     Advisory: Russia - New and Existing     Bookings                                                           |
| Alliance<br>No preference    | Class<br>Economy / coach | Up to 1 stop                                   |                |                                                                                                    |
|                              |                          |                                                | Search flights | Favorite links<br>Product Info Site                                                                                                |
|                              |                          |                                                |                | Traveler Center                                                                                                    |
| Egencia joins                | Know some                | one who Ne                                     | w features     | Flight Status                                                                                                    |
| Amex GBT                     | If your friend be        | omes Dis                                       | cover what's   | Show more                                                                                                    |